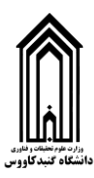

## راهنمای اتصال به کلاس های آموزش الکترونیک دانشگاه گنبد کاووس

## آموزش نصب و استفاده در کامپیوتر و لپ تاب:

**۱. ابتدا نرم افزار Adobe Connect را دانلود کنید. این نرم افزار از لینک زیر قابل** دانلود و نصب است(کلیک کنید):

http://gonbad.ac.ir/ConnectAppSetup2020 1 5.exe

۲. بعد از نصب برنامه و اجرای آن، صفحه زیر را مشاهده خواهید کرد که شامل یک

کادر برای وارد کردن آدرس کلاس الکترونیک است:

| × | Adobe Connect                                                                                                    | - 🗆 🗙                                                                                                    |
|---|----------------------------------------------------------------------------------------------------|----------------------------------------------------------------------------------------------------|
|   | ADOBE CONNECT                                                                                                    | Adde                                                                                                    |
|   | Welcome to Adobe Connect!<br>Enter the Adobe Connect meeting, seminar or content<br>URL to join.<br>elc.gonbad.ac.ir/k12345<br>Continue<br>Continue<br>1. gl(c 2 cc) Tc(m) 2 cc)<br>1. gl(c 2 cc) Tc(m) 2 cc)<br>1. gl(c 2 cc) Tc( | Recents Favorites<br>در این قسمت لیست آخرین کلاس هایی که<br>از قبل شرکت کردید قابل مشاهده است<br>No recent Meetings.<br>Your recent meetings will show up here. |
|   |                                                                                                    |                                                                                                    |

- **۳. آدرس پایگاه آموزش الکترونیک دانشگاه elc.gonbad.ac.ir می باشد. شما باید** در قسمت آدرس کلاس بعد از (/) اسم کلاسی که استاد به شما داده است را وارد کنید و elc.gonbad.ac.ir/k12345 **را بزنید . به عنوان مثال :** 
  - ۴. اگر آدرس کلاس را درست وارد کرده باشید صفحه زیر به شما نمایش داده خواهد شد که باید نام خود را در کادر مشخص کنید و دکمه Enter Room را بزنید:

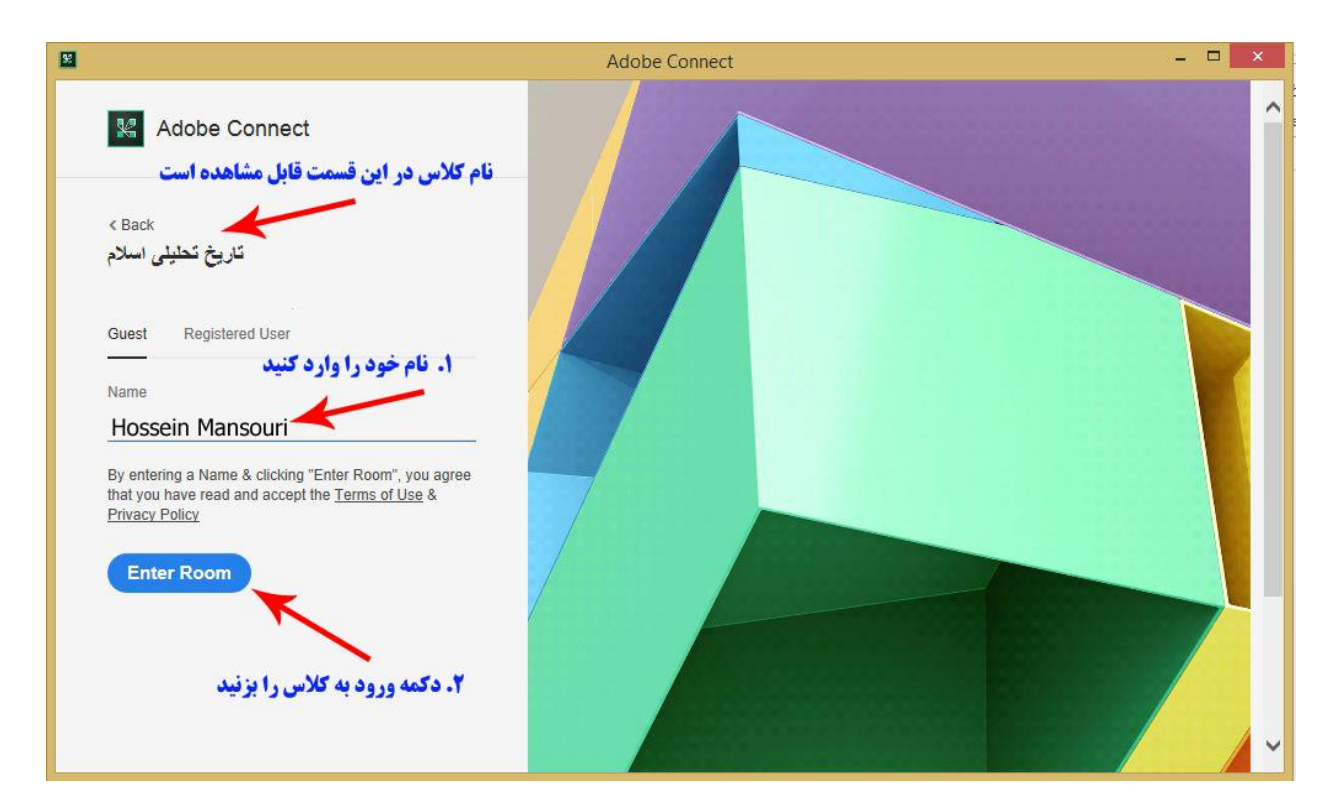

**۵. بعد از ورود ، صفحه کلاس الکترونیک مانند زیر برای شما مشاهده خواهد شد:** 

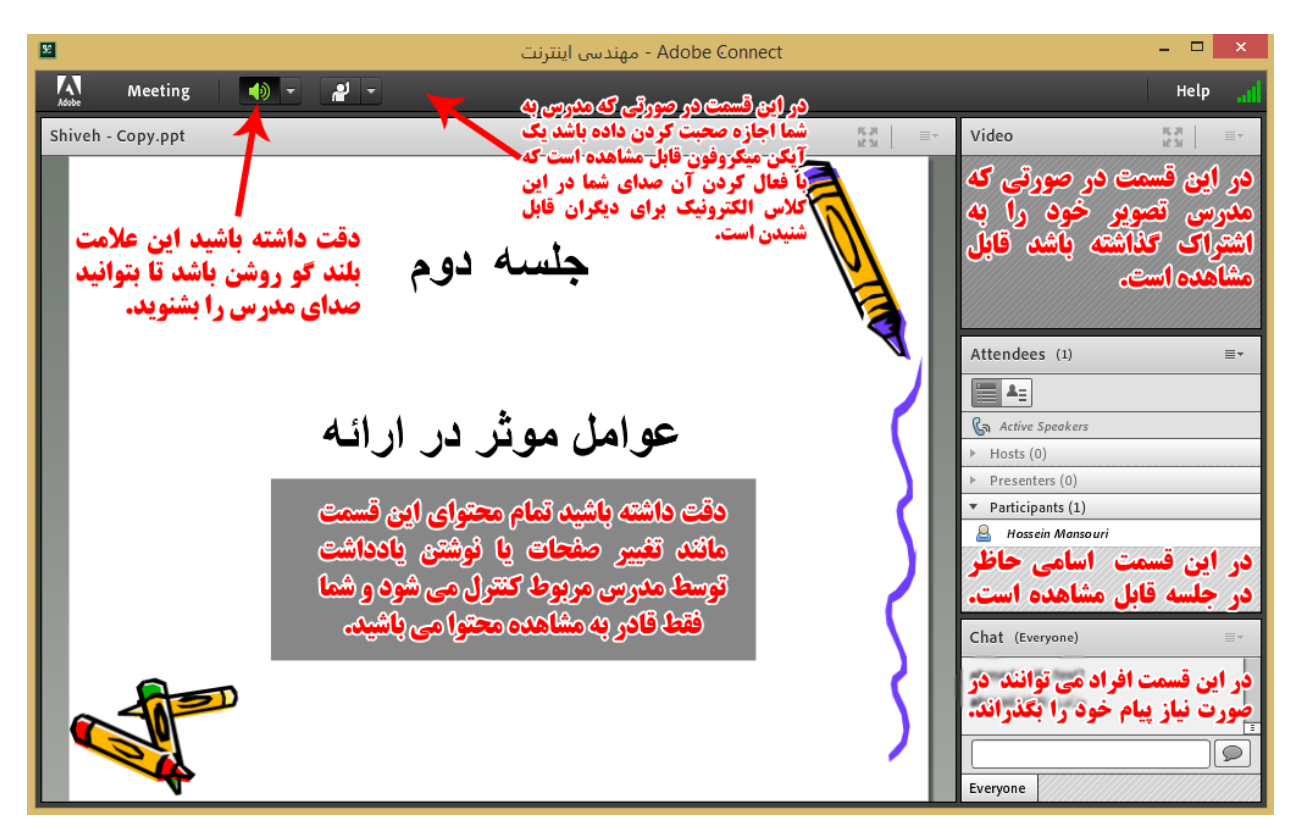

۶. توجه داشته باشید به طور پیش فرض فقط مدرس می تواند صحبت کرده و تصویر او برای دیگران قابل مشاهده باشد. شما نیز می توانید بعد از مجوز مدرس، تصویر و صدای خود را برای کل کلاس به اشتراک بگذراید.

## آموزش نصب و استفاده در تلفن همراه :

- نحوه اتصال به کلاس الکترونیک تقریبا مشابه روش آن در کامپیوتر و لپ تاب است.
- App Store یا Play Store را از بازار یا Play Store یا Adobe Connect . دانلود کنید.

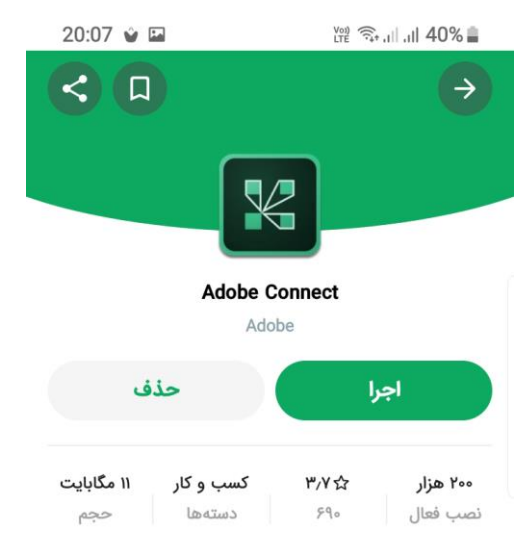

۲. سپس برنامه را اجرا کنید و مانند روش قبلی نام کلاس را در آن وارد کنید و متصل شوید(نام کلاس بعد از / وارد می شود. مانند : elc.gonbad.ac.ir/k12345 ) :

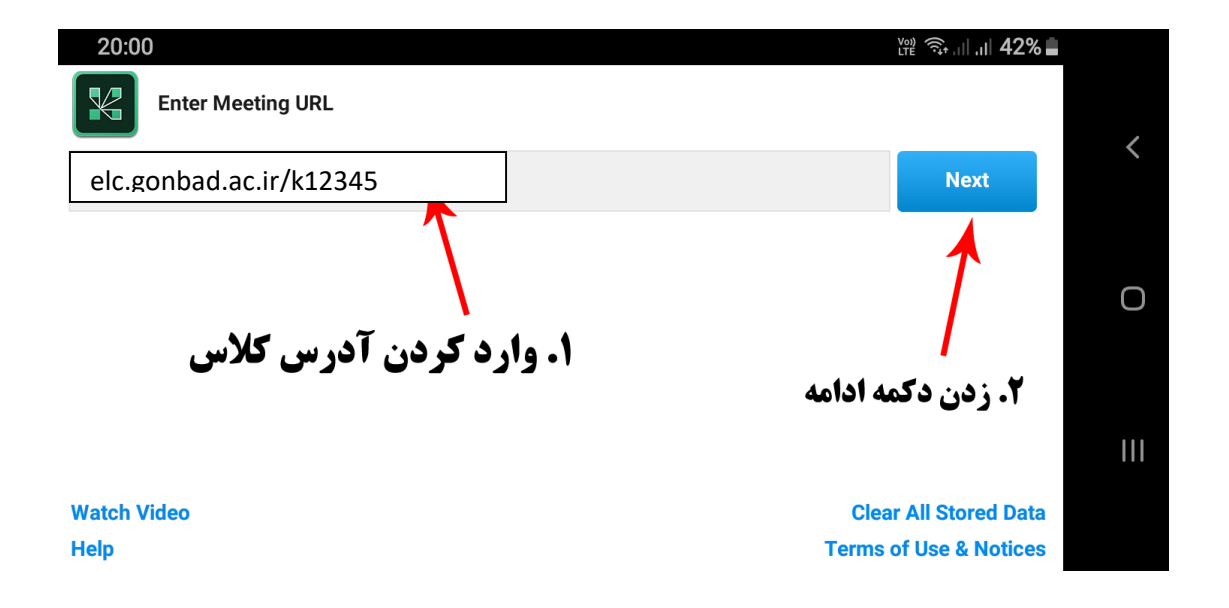

۳. سپس نام خود را وارد کرده و وارد کلاس شوید.

| 20:01 🖬                                            |      | जि़्•,⊪,,⊪, <b>,⊪ 41%</b> ∎  |     |
|----------------------------------------------------|------|------------------------------|-----|
| Ims.gonbad.ac.ir/tarikheslam<br>مالسا ىلىلحت خىرات |      |                              |     |
| O Member 💿 Guest                                   |      | Terms of Use & Notices       |     |
| Your name                                          |      |                              |     |
| ام خود را وارد کنید Hossein Mansouri               | ۱. ن |                              |     |
|                                                    |      |                              | 0   |
|                                                    |      | Alternative Login            |     |
|                                                    | 1 3  | ۲. دکمه ورود به کلاس را بزنی | 111 |
| Back                                               |      | Enter                        |     |

۴. در صورتی که در زمان درست و تعیین شده وارد کلاس شوید صفحه زیر قابل

مشاهده است:

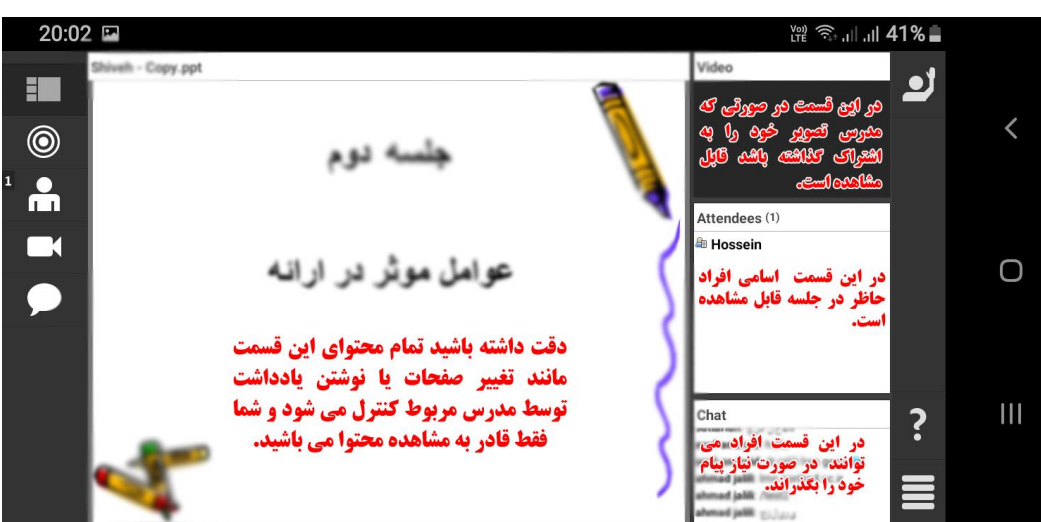

شما همچنین میتوانید درکامپیوتر و تلفن همراه بدون نصب نرم افزار و با وارد کردن
آدرس کامل کلاس مجازی و انتخاب گزینه Open In browser وارد آن کلاس
شوید. ولی پیشنهاد ما همان نصب نرم افزار Adobe Connect است.

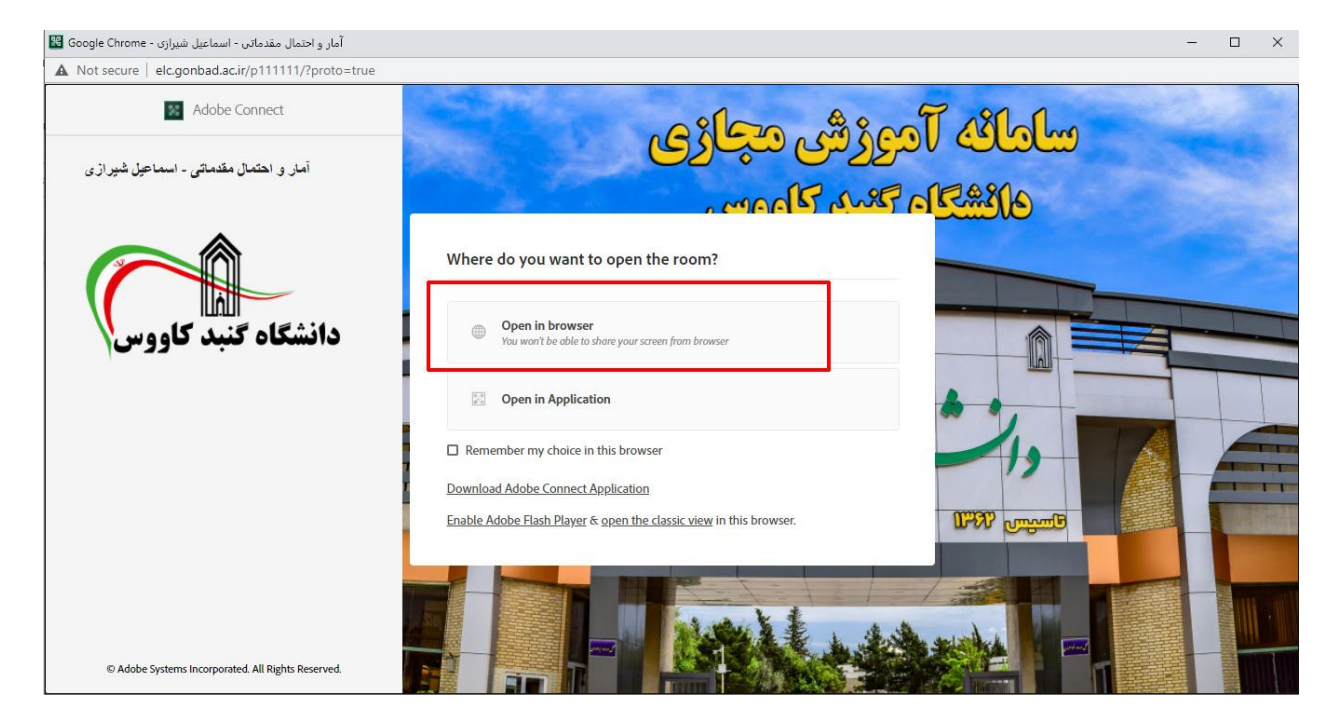

تهیه شده در واحد فناوری اطلاعات دانشگاه گنبد کاووس